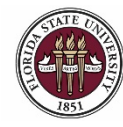

### **Changing Applicant Dispositions**

In this topic, you will learn the steps to update disposition codes for applicants in a job opening.

For compliance and reporting purposes, FSU must demonstrate where applicants fall out of consideration for a position. Since audits sometimes occur two to three years following a hiring decision, this will provide a history of the selection process. Disposition codes were created that must be used by departments to document this information for each applicant routed in a job opening for Faculty, A&P and USPS positions. (*Disposition codes are not required for OPS pools.*) Upon screening the pool, your recruiter will provide the department a disposition code spreadsheet (*see sample on last page*) to track the codes during the review process which must be recorded in the system once a top candidate is selected.

### **Key Information:**

Job Opening ID <u>Applicant Disposition Matrix</u> OMNI Training Guide: Creating an Interview Evaluation <u>Applicant Records Retention Information</u>

| Step | Action                                                                       |
|------|------------------------------------------------------------------------------|
| 1.   | Start by going to, https://my.fsu.edu and sign into OMNI with your FSUID and |
|      | password. Click the <b>HK Icon</b> .                                         |

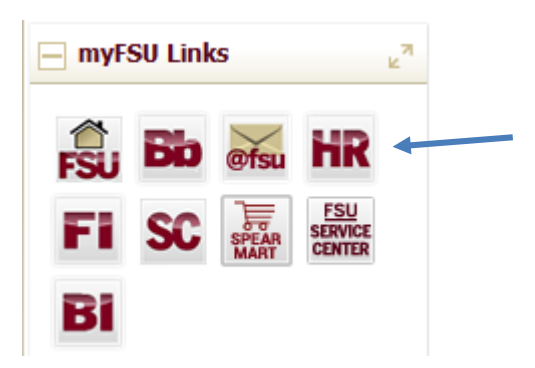

| Step | Action                                                      |
|------|-------------------------------------------------------------|
| 2.   | Click Main Menu > Recruiting > Search Job Openings.         |
|      | Enter the appropriate Job Opening ID number & click Search. |

| Favorites 👻 Main Menu 👻 >          | Recruiting 👻 🚿 Search Job Openings |   |
|------------------------------------|------------------------------------|---|
| Search Job Openings                |                                    |   |
| 🕋 Recruiting Home   🚔 Create Job O | pening   🗊 Search Job Postings     |   |
| Search Criteria ?                  |                                    |   |
| Job Posting Title                  |                                    |   |
| Job Opening ID                     |                                    | Q |
| Status                             | Open 🔻                             | ] |
| Most Recent Activity               | •                                  | ] |
| Job Opening Type                   | ۲                                  | ] |
| Hot Job                            | •                                  | ] |
| My Association                     | •                                  | ] |
| Hiring Manager                     |                                    | Q |
| Recruiter                          |                                    | Q |
| Created By                         |                                    | Q |
| Business Unit                      |                                    | Q |
| Department                         |                                    |   |
| Position Number                    |                                    | Q |
| Recruitment Contact                | •                                  | ] |
| Search Clear                       |                                    |   |

| Step | Action                                                          |
|------|-----------------------------------------------------------------|
| 3.   | Click the Job Opening title link to display the applicant pool. |
|      |                                                                 |

#### Search Job Openings

| The Reciding Home   the create so | b opening 1 mg 3e | arch Job Posu | igs                  |                     |                    |                       |                     |         |                 |
|-----------------------------------|-------------------|---------------|----------------------|---------------------|--------------------|-----------------------|---------------------|---------|-----------------|
| Search Criteria (2)               |                   |               |                      |                     |                    |                       |                     |         |                 |
| 1 Results Found                   |                   |               |                      |                     |                    |                       |                     |         |                 |
| Search Results 👔                  |                   |               |                      |                     |                    | Personalize   I       | Find   View All   💷 | Firs    | t 🛞 1 of 1 🛞 La |
| lob Opening                       | Job ID            | Status        | Туре                 | Recruiting Location | Target<br>Openings | Available<br>Openings | Total Applicants    | Hot Job | Created •       |
| Student Program Coordinator       |                   | Open          | Standard Requisition | Tallahassee, FL     | 1                  | 1                     | 196                 |         | 08/31/2015      |

#### Applicants Applicant Search Applicant Screening Activity & Attachments Details

| All<br>(220) | Appl<br>(51      | ed<br>)      | Screen<br>(0) | Route<br>(72)         | •        | Interview<br>(0) | Offer<br>(0) | Hire<br>(0)            |                  | Hold<br>(0) | Reject<br>(97)       |
|--------------|------------------|--------------|---------------|-----------------------|----------|------------------|--------------|------------------------|------------------|-------------|----------------------|
| Applicants   | 2                |              |               |                       |          |                  | Pers         | sonalize   Find   View | r 100   💷        | First       | 🜒 1-25 of 220 🕐 Last |
| Select       | Applicant Name   | Applicant ID | Vet Pref      | Application Date      | Туре     | Disposition      | Application  | Resume                 | Route            | Print       |                      |
|              | Sus ie Seminole  |              | N             | 12/08/2015 1:13PM     | Employee | 031-ScrRej       |              |                        | Ĝô               | 6           | - Other Actions      |
|              | Lisa Landis      |              | Ν             | 01/02/2016 9:30PM     | External | 010-Appl         |              |                        | Ĝô               | 6           | - Other Actions      |
|              | William Westcott |              | N             | 09/07/2015 3:04PM     | External | 031-ScrRej       |              |                        | Ĝ <del>o</del> ĵ | 8           | - Other Actions      |
|              | Regina Renegade  |              | N             | 09/05/2015 4:54PM     | External | 031-ScrRej       |              |                        | Ĝ <del>o</del> ĵ | 8           | - Other Actions      |
|              | Tommy Thagard    |              | N             | 10/15/2015 2:27PM     | Employee | 050-Route        |              |                        | Ĝ <del>o</del> ĵ | <i>(</i>    | - Other Actions      |
|              | Dan Dirac        |              | N             | 01/22/2016 5:01PM     | External | 010-Appl         |              |                        | Ĝ <del>o</del> ĵ | 6           | - Other Actions      |
|              | Lucy Langford    |              | N             | 09/09/2015<br>11:47PM | External | 031-ScrRej       |              |                        | Ĝ <del>o</del> ĵ | 6           | - Other Actions      |
|              | Hank Howser      |              | N             | 09/03/2015<br>10:19AM | External | 031-ScrRej       |              |                        | Ĝô               | 6           | - Other Actions      |
|              | Moly Mendenhall  |              | N             | 10/29/2015<br>12:11PM | External | 050-Route        |              |                        | Ĝô               | 6           | - Other Actions      |
|              | Sam Strosier     |              | Ν             | 12/02/2015 6:21PM     | External | 050-Route        |              |                        | Ĝô               | 6           | - Other Actions      |
|              | Dave Dodd        |              | N             | 11/17/2015 6:22PM     | External | 050-Route        |              |                        | Ĝ <del>o</del> ĵ | 8           | - Other Actions      |
|              | Amy Askew        |              | N             | 01/06/2016 7:11PM     | External | 010-Appl         |              |                        | Ĝô               | 6           | - Other Actions      |
|              | Dan Degraff      |              | N             | 09/30/2015 9:17PM     | External | 050-Route        |              |                        | Ĝ                | <i>(</i>    |                      |

| NOTE | Once the position closes, your recruiter will process the pool. At this stage                                                                                                    |
|------|----------------------------------------------------------------------------------------------------|
|      | applicants will be in the following statuses:                                                                                                    |
|      | <ul> <li>Route (050-Route): indicates the Staff applicant has been marked as<br/>meeting minimum qualifications and is eligible for an interview. HR<br/>only runs the screening tool on Staff positions. Faculty applications<br/>are changed from "Applied" to "Route" status directly by the<br/>Recruiter; the department must review for minimum qualifications<br/>and code accordingly.</li> </ul> |
|      | <ul> <li>Screen Reject (031-ScrRej): indicates the Staff applicant did not pass the<br/>screening tool and is not qualified for the position or eligible for an<br/>interview.</li> </ul>                                                                                                    |
|      | <ul> <li>Applied (020-Appl): at this stage, if the pool has closed &amp; been processed<br/>by HR, applicants left in applied status are likely duplicates—confirm and<br/>code accordingly.</li> </ul>                                                                                                    |
|      | Do not change applicant disposition codes until the applicants have                                                                                                    |
|      | been routed.                                                                                                    |
|      |                                                                                                    |
|      | <b>NOTE:</b> Your recruiter will also inform you of any applicants who are required to be interviewed based on Veterans' Preference and/or a Collective Bargaining Unit for USPS positions.                                                                                                    |

| click the |
|-----------|
| itional   |
|           |
| ıt        |

| Activit       | y & Attachments Det | ails     |                  |              |                      | 1              |             |                      |
|---------------|---------------------|----------|------------------|--------------|----------------------|----------------|-------------|----------------------|
| Screen<br>(0) | Route<br>(111)      |          | Interview<br>(0) | Offer<br>(0) | Hire<br>(0)          |                | Hold<br>(0) | Reject<br>(109)      |
|               |                     |          |                  | Perso        | onalize   Find   Vie | ew 100   💷     | First       | 🕖 1-25 of 220 🕑 Last |
| Pref          | Application Date    | Type     | Disposition      | Application  | Resume               | Route          | Print       | <b>•</b>             |
|               | 12/08/2015 1:13PM   | Employee | 031-ScrRej       |              |                      | 6 <del>6</del> | 8           | - Other Actions      |

| Step | Action                                                                                                    |
|------|----------------------------------------------------------------------------------------------------|
| 5.   | Once the pool has closed & been screened by your recruiter, duplicate applicants will be in Applied (020-Appl) status.                                                                                                    |
|      | In this example, we have multiple duplicate applicants to update. As long as the applicants are the same original status, disposition codes can be changed on multiple applicants by checking the boxes next to the applicant names & clicking the Group Actions drop down menu at the bottom of the page. |

| Lisa Landis     | N | 02/22/2016 2:08AM     | External | 010-Appl   |  | Ĝ <b>⊷</b> Ô       | <i>i</i> | - Other Actions |
|-----------------|---|-----------------------|----------|------------|--|--------------------|----------|-----------------|
| William Wescott | N | 10/03/2015<br>10:58PM | External | 050-Route  |  | Ĝ <b>−</b> Ô       | 6        | - Other Actions |
| Dan Dirac       | N | 09/22/2015<br>11:02AM | Employee | 050-Route  |  | Ĝ <del>∙</del> Ô   | 6        | - Other Action  |
| Regina Renegade | N | 12/02/2015 3:28AM     | External | 010-Appl   |  | Ĝ <b>∙</b> Ô       | 6        | - Other Action  |
| Lucy Langford   | N | 09/29/2015<br>11:11AM | External | 031-ScrRej |  | Ĝ <b>∙</b> Ô       | 6        | - Other Action  |
| Moly Mendenhall | N | 09/21/2015 4:13PM     | External | 031-ScrRej |  | Ĝ <b>∙</b> Ô       | 6        | - Other Action  |
| Amy Askew       | N | 10/17/2015<br>11:54PM | External | 031-ScrRej |  | 6 <del>-</del> 6   | 6        | - Other Action  |
| Susie Seminole  | N | 01/04/2016 8:14PM     | External | 030-Screen |  | 6 <mark>-</mark> 6 | 6        | - Other Action  |
| Susie Seminole  | N | 12/28/2015 8:29PM     | External | 010-Appl   |  | 6 <del>-0</del>    | 6        | - Other Action  |

👍 Return | 🕋 Recruiting Home | 🏟 Search Job Openings | 📲 Previous | 🚚 Next | 🍭 Create New | 🕮 Clone | 🍫 Refresh | 📮 Add Note | 🚝 Print Job Opening

Top of Page

Top of Page

| Step | Action                                                         |
|------|----------------------------------------------------------------|
| 6.   | Click Group Actions > Recruiting Actions > Change Disposition. |

|               | Ν                  | 01/25/2016<br>11:24AM | External           | 050-Route                  |  | 6 <mark>6</mark> | 3        | - Other Actions |
|---------------|--------------------|-----------------------|--------------------|----------------------------|--|------------------|----------|-----------------|
|               | N                  | 02/17/2016            | Managa Tatan da    | ••••                       |  | 6 <del>0</del>   | <i>\</i> | - Other Actions |
|               | Ν                  | 02/04/2016<br>12:12PM | Create Interview   | Evaluation                 |  | රිංචි            | 6        | - Other Actions |
|               | Ν                  | 02/20/2016<br>11:43AM | Change Disposition | on                         |  | 6 <del>0</del>   | 6        | - Other Actions |
|               | Ν                  | 01/25/2016            | View / Edit Appli  | / Edit Application Details |  | 6 <mark>0</mark> | 6        | - Other Actions |
|               | N                  | 02/11/2016            | Print Application  | Details                    |  | Ĝô               | <i>a</i> | - Other Actions |
|               | Recruiting Actions |                       | is 🕨               |                            |  |                  |          |                 |
| → Group Actio | Applicant          | : Actions 🔹           |                    |                            |  |                  |          |                 |

) Search Job Openings | 🚚 Next | 🙈 Create New | 👰 Clone | 🍫 Refresh | 📮 Add Note | Print Job Opening

| Step | Action                                             |
|------|----------------------------------------------------|
| 7.   | Click the <b>Change Status To</b> drop down menu.  |
|      | Select 'Rev-Duplicate Applicant' and click Submit. |

| Submit   🖨 Return                    |                                                                                                    |             |             |
|--------------------------------------|----------------------------------------------------------------------------------------------------|-------------|-------------|
| Applicants to Route                  |                                                                                                    |             |             |
| Applicant ID                         | Name                                                                                                    | Job Opening |             |
|                                      | Sus ie Seminole                                                                                                    |             | Û           |
| Routing Details (?)<br>*Change Statu | s To<br>REV-Candidate Withdrew<br>REV Candid Mc Booch No Show                                                                                                    |             |             |
| Submit   👍 Return                    | REV-Dupicate Applicat<br>REV-JO Pool: Hired in Equivale<br>REV-No Min Quals (FAC Only)<br>REV-Not As Qualified: Skills<br>REV-Not As Qualified: Skills<br>REV-Not As Qualified: Education<br>REV-Not As Qualified: Experienc<br>REV-Insat Work History |             | Top of Page |

| Step | Action                                                                     |
|------|----------------------------------------------------------------------------|
| 8.   | You should receive a success message as indicated below, click <b>OK</b> . |
|      |                                                                            |

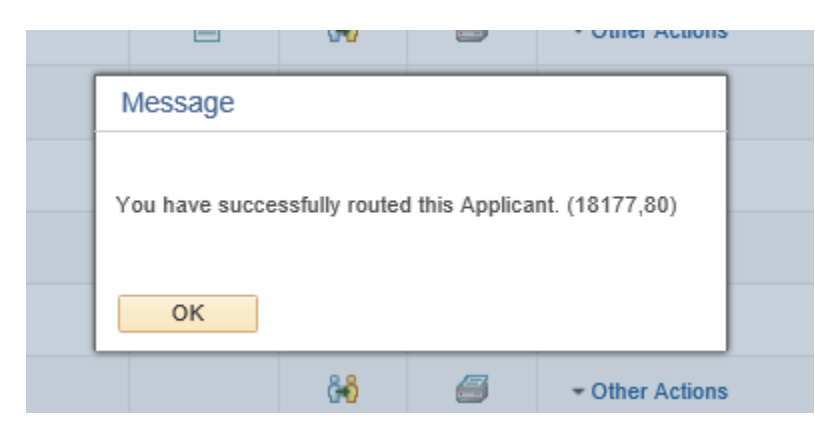

| NOTE | When an applicant is in Route status, the only "Change Status To" disposition |
|------|-------------------------------------------------------------------------------|
|      | codes available are REV (review) codes.                                       |

| Step | Action                                                                                                    |
|------|----------------------------------------------------------------------------------------------------|
| 9.   | In the next several screens, we will cover the steps needed to identify applicants who fell out of consideration at the Review stage.<br>Disposition codes can be changed on individual applicants by clicking the Route icon for a specific applicant from the <b>Applicants</b> tab of the job opening. |

| Applicants   | Applicant Search | Applicant Scree | ning Activity | & Attachments Def     | tails    |                  |              |                    |                  |             |                      |
|--------------|------------------|-----------------|---------------|-----------------------|----------|------------------|--------------|--------------------|------------------|-------------|----------------------|
| All<br>(220) | Applie<br>(51)   | ed<br>)         | Screen<br>(0) | Route<br>(72)         | •        | Interview<br>(0) | Offer<br>(0) | Hire<br>(0)        |                  | Hold<br>(0) | Reject<br>(97)       |
| Applicants   | 2                |                 |               |                       |          |                  | Person       | alize   Find   Vie | w 100   💷        | 📕 🛛 First 🤇 | 🖲 1-25 of 220 🕑 Last |
| Select       | Applicant Name   | Applicant ID    | Vet Pref      | Application Date      | Туре     | Disposition      | Application  | Resume             | Route            | Print       |                      |
|              | Sus ie Seminole  |                 | N             | 12/08/2015 1:13PM     | Employee | 031-ScrRej       |              |                    | Ĝ <del>õ</del>   | 6           | - Other Actions      |
|              | Lisa Landis      |                 | N             | 01/02/2016 9:30PM     | External | 010-Appl         |              |                    | Ĝô               | 6           | - Other Actions      |
|              | William Westcott |                 | N             | 09/07/2015 3:04PM     | External | 031-ScrRej       |              |                    | Ĝ <del>o</del> ĵ | 6           | - Other Actions      |
|              | Regina Renegade  |                 | N             | 09/05/2015 4:54PM     | External | 031-ScrRej       |              |                    | Ĝ <del>i</del> ĝ | 6           | - Other Actions      |
|              | Tommy Thagard    |                 | N             | 10/15/2015 2:27PM     | Employee | 050-Route        |              | E                  | <mark>ڪ</mark> 🐴 | <i>(</i>    | - Other Actions      |
|              | Dan Dirac        |                 | N             | 01/22/2016 5:01PM     | External | 010-Appl         |              | Ē                  | Ĝ <del>o</del> ĵ | <i>\</i>    | - Other Actions      |
|              | Lucy Langford    |                 | N             | 09/09/2015<br>11:47PM | External | 031-ScrRej       |              |                    | Ĝ <del>o</del> ĵ | <i>(</i>    | - Other Actions      |
|              | Hank Howser      |                 | N             | 09/03/2015<br>10:19AM | External | 031-ScrRej       |              |                    | Ĝ <del>o</del> ĵ | 6           | - Other Actions      |
|              | Moly Mendenhall  |                 | N             | 10/29/2015<br>12:11PM | External | 050-Route        |              |                    | Ĝ <del>o</del> ĵ | 6           | - Other Actions      |
|              | Sam Strosier     |                 | N             | 12/02/2015 6:21PM     | External | 050-Route        |              |                    | Ĝ <del>o</del> ĵ | <i>(</i>    | - Other Actions      |
|              | Dave Dodd        |                 | N             | 11/17/2015 6:22PM     | External | 050-Route        |              |                    | Ĝ <del>o</del> ĵ | <i>(</i>    | - Other Actions      |
|              | Amy Askew        |                 | N             | 01/06/2016 7:11PM     | External | 010-Appl         |              | Ē                  | Ĝ                | <i>\</i>    | - Other Actions      |
|              | Dan Degraff      |                 | N             | 09/30/2015 9:17PM     | External | 050-Route        |              |                    | Ĝô               | <i>\</i>    | - Other Actions      |

| Step | Action                                                                                                    |
|------|----------------------------------------------------------------------------------------------------|
| 10.  | Click the <b>Change Status To</b> drop down menu.                                                                                                    |
|      | For the purpose of this example, we selected <b>REV-Could Not Reach/No Show</b> from the drop down list. This indicates that the department was unable to contact the applicant (after multiple attempts) or the applicant did not show for the interview as scheduled. For additional details and explanations of applicant disposition codes, see <u>Applicant Disposition Matrix</u> . |
|      | Click the <b>Submit</b> button.                                                                                                    |

| Submit   🦛 Return                    |                                                                                                    |             |             |
|--------------------------------------|----------------------------------------------------------------------------------------------------|-------------|-------------|
| Applicants to Route                  |                                                                                                    |             |             |
| Applicant ID                         | Name                                                                                                    | Job Opening |             |
|                                      | Tommy Thagard                                                                                                    |             | Î           |
| Routing Details (?)<br>*Change Statu | s To<br>REV-Candidate Withdrew                                                                                                    |             |             |
| Submit   🖨 Return                    | REV-Duilcate Applicant<br>REV-Joplicate Applicant<br>REV-JO Pool: Hired in Equivale<br>REV-Not Ma Qualified: Skills<br>REV-Not As Qualified: Skills<br>REV-Not As Qualified: Education<br>REV-Not As Qualified: Experienc<br>REV-Unsat Work History |             | Top of Page |

| Step | Action                                                                    |
|------|---------------------------------------------------------------------------|
| 11.  | The selected applicant will now reflect the disposition code: R-NoShwRch. |

| Step | Action                                                                                                    |
|------|----------------------------------------------------------------------------------------------------|
| 12.  | Here's another example of updating multiple applicants at the same time.<br>Select the applicants to which the same disposition code applies by checking the<br>boxes next to the applicant names & clicking the <b>Group Actions</b> drop down menu. |

|   |                 |   | 02/22/2010 2.00AW     | External | ото-Аррг   |  | 111                |          | · Outer Acad  |
|---|-----------------|---|-----------------------|----------|------------|--|--------------------|----------|---------------|
|   | William Wescott | Ν | 10/03/2015<br>10:58PM | External | 050-Route  |  | 6 <mark>-</mark> 0 | <i>i</i> |               |
| • | Dan Dirac       | Ν | 09/22/2015<br>11:02AM | Employee | 050-Route  |  | 6 <mark>6</mark>   | <i>i</i> | ✓ Other Actio |
|   | Regina Renegade | N | 12/02/2015 3:28AM     | External | 010-Appl   |  | 6 <mark>6</mark>   | <i>i</i> | - Other Actio |
|   | Lucy Langford   | N | 09/29/2015<br>11:11AM | External | 031-ScrRej |  | 6 <mark>-</mark> 6 | 6        | - Other Actio |
|   | Moly Mendenhall | Ν | 09/21/2015 4:13PM     | External | 050-Route  |  | ôô                 | 6        | - Other Actio |
|   | Amy Askew       | N | 10/17/2015<br>11:54PM | External | 031-ScrRej |  | 0 <mark>0</mark> 0 | <i>i</i> | → Other Actio |
|   | Susie Seminole  | Ν | 01/04/2016 8:14PM     | External | 030-Screen |  | ĉô                 | <i>i</i> |               |
|   | Susie Seminole  | N | 12/28/2015 8:29PM     | External | 010-Appl   |  | 6 <del>.</del> 0   | 6        | - Other Actio |

| Step | Action                                             |
|------|----------------------------------------------------|
| 13.  | Select Change Disposition from the drop down menu. |

|              | Lisa Landis     |              | Ν        | 04/08/2015                                            | 050-Route |  | Ĝô               | 6 | ✓ Other Actions |
|--------------|-----------------|--------------|----------|-------------------------------------------------------|-----------|--|------------------|---|-----------------|
|              | Regina Renegade |              | N        | Create Interview Evaluation                           | 050-Route |  | 6 <mark>6</mark> | 6 |                 |
| ~            | Dan Dirac       |              | N        | Change Disposition<br>View / Edit Application Details | 050-Route |  | 66               | 6 | - Other Actions |
| $\checkmark$ | Moly Mendenhall |              | N        | Print Application Details                             | 050-Route |  | ĜÔ               | 6 | - Other Actions |
|              | Lucy Langford   | Recruiting A | ctions ) | 04/03/2015<br>11:13AM External                        | 050-Route |  | 6 <mark>6</mark> | 8 | - Other Actions |
| Select A     | II Deselect All |              | uons     |                                                       |           |  |                  |   |                 |

| Step | Action                                                                                                    |
|------|----------------------------------------------------------------------------------------------------|
| 14.  | Click the <b>Change Status To</b> drop down menu.                                                                                                    |
|      | For the purpose of this example, we selected <b>REV-Not As Qualified:Education</b> from the drop down menu. This indicates that the applicant is not as qualified as those selected for an interview where <u>Education</u> is a better fit. |

Route Applicant

| Submit   🖨 Return                    |                                                                                                    |             |             |
|--------------------------------------|----------------------------------------------------------------------------------------------------|-------------|-------------|
| Applicants to Route                  |                                                                                                    |             |             |
| Applicant ID                         | Name                                                                                                    | Job Opening |             |
|                                      | Dan Dirac                                                                                                    |             | Î           |
|                                      | Moly Mendenhall                                                                                                    |             | Î           |
| Routing Details (?)<br>*Change Statu | s To<br>REV-Candidate Withdrew                                                                                                    |             |             |
| Submit   🖨 Return                    | HEV-Could Not React/No Show       n REV-Duplicate Applicant       REV-JO Pool: Hired in Equivale       REV-Not Min Quals (FAC Only)       REV-Not As Qualified: Skills       REV-Not As Qualified: Education       REV-Not As Qualified: Experienc       REV-Not As Qualified: Experienc |             | Top of Page |

| Step | Action                          |
|------|---------------------------------|
| 15.  | Click the <b>Submit</b> button. |
|      |                                 |

| Applicant ID    | Name            | Job Opening |   |
|-----------------|-----------------|-------------|---|
|                 | Dan Dirac       |             | Î |
|                 | Moly Mendenhall |             | Î |
| Routing Details | 0               |             |   |
| Routing Details | 2               | -           |   |

| Step | Action                                                                                                    |
|------|----------------------------------------------------------------------------------------------------|
| 16.  | In the next several screens, we will cover the steps needed to identify an applicant who fell out of consideration at the <b>Interview</b> stage.                                                              |
|      |                                                                                                    |
| NOTE | It is very important that you create the interview evaluation on the applicant's record first so that the applicant is <u>showing in 060-Intvw status</u> <u>before recording the final disposition code</u> . |

Reference OMNI Training Guide: Creating an Interview Evaluation

| All<br>(72) | 1                | Applied<br>(1) | Scree<br>(0) | en R              | oute<br>(35) | Interview<br>(1) | Offer<br>(0) | Hire<br>(0) |               | Hold<br>(0) | Reject<br>(35)       |
|-------------|------------------|----------------|--------------|-------------------|--------------|------------------|--------------|-------------|---------------|-------------|----------------------|
| Applicants  | (2)              |                |              |                   |              |                  |              | Personalize | Find   View A | n   💷   🛄   | First 🛞 1 of 1 🛞 Las |
| Select      | Applicant Name • | Applicant ID   | Vet Pref▼    | Application Date  | Туре         | Disposition      | Application  | Resume      | Route         | Print       |                      |
|             | William Westcott |                | N            | 04/02/2015 9:49PM | Employee     | 060-Intvw        |              |             | Ĝô            |             |                      |
| Select Al   | Deselect All     | ✓ Group        | p Actions    |                   |              |                  |              |             |               |             |                      |

| Step | Action                                                                                                    |
|------|----------------------------------------------------------------------------------------------------|
| 17.  | Click the <b>Route</b> Icon for the selected applicant. Click the <b>Change Status To</b> drop down menu.<br>For the purpose of this example, we selected <b>Int-Not As Qualified:Experienc</b> from the drop down menu. This indicates that the applicant selected for hire demonstrates <u>experience</u> which is a better fit for the position. |

| Route Applicant     |                                                                                                    |  |             |             |  |  |  |  |
|---------------------|----------------------------------------------------------------------------------------------------|--|-------------|-------------|--|--|--|--|
| Submit   An Return  |                                                                                                    |  |             |             |  |  |  |  |
| Applicants to Route |                                                                                                    |  |             |             |  |  |  |  |
| Applicant ID Name   |                                                                                                    |  | Job Opening |             |  |  |  |  |
|                     | William Wes cott                                                                                                    |  |             | Î           |  |  |  |  |
| Routing Details 👔   |                                                                                                    |  |             |             |  |  |  |  |
| *Change Statu       | s To<br>Int-Cand Withdrew (Pre-Offer)<br>Int-JO Pool: Hired in Equivale<br>Int-Not As Qualified: Skills<br>Int-Not As Qualified:Education              |  |             | Top of Page |  |  |  |  |
|                     | Int-Not As Qualified Experienc<br>Int-UnsatWork Hist/Ret/Bckgmd<br>Offer Made-Canceled by Dep<br>Offer Made-CandidateWithdr<br>REV-Duplicate Applicant |  |             |             |  |  |  |  |

Top of Page

| Step | Action                          |
|------|---------------------------------|
| 18.  | Click the <b>Submit</b> button. |
|      |                                 |

#### Route Applicant

| Submit   🖕 Return                |                                                                    |             |             |  |  |  |  |  |
|----------------------------------|--------------------------------------------------------------------|-------------|-------------|--|--|--|--|--|
| Applicants to Route              |                                                                    |             |             |  |  |  |  |  |
| Applicant ID                     | Name                                                               | Job Opening |             |  |  |  |  |  |
|                                  | William Westcott                                                   |             | Î           |  |  |  |  |  |
| Routing Details ⑦ *Change Status | Routing Details ② *Change Status To Int-Not As Qualified Experienc |             |             |  |  |  |  |  |
| Submit   🖛 Return                |                                                                    |             | Top of Page |  |  |  |  |  |

| Step | Action                                                                                                    |
|------|----------------------------------------------------------------------------------------------------|
| 19.  | In the next several screens, we will cover the steps needed to identify an applicant who was interviewed and received an offer, but fell out of consideration because they withdrew. |

| Applicants  | Applicant Screen | ACTIVITY       | & Attachments | Details           |             |                  |              |             |               |             |                    |
|-------------|------------------|----------------|---------------|-------------------|-------------|------------------|--------------|-------------|---------------|-------------|--------------------|
| All<br>(72) | 1                | Applied<br>(1) | Scree<br>(0)  | n R               | oute<br>34) | Interview<br>(1) | Offer<br>(0) | Hire<br>(0) |               | Hold<br>(0) | Reject<br>(36)     |
| Applicants  | 3                |                |               |                   |             |                  |              | Personalize | Find   View A | un j 💷 j 🔣  | First 🛞 1 of 1 🛞 L |
| Select      | Applicant Name   | Applicant ID   | Vet Pref▼     | Application Date  | Туре        | Disposition      | Application  | Resume      | Route         | Print       |                    |
|             | Tommy Thagard    |                | N             | 04/09/2015 3:16PM | External    | 060-Intvw        |              |             | 66            |             |                    |
| Select Al   | Deselect All     | <b>▼</b> Grou  | p Actions     |                   |             |                  |              |             |               |             |                    |

🕼 Return | 🚮 Recruiting Home | 🦃 Search Job Openings | 📲 Previous | 🚚 Next | 🗟 Create New | 🕮 Clone | 🏷 Refresh | 📮 Add Note | 🚮 Interviews | >>

| Step | Action                                                                                                    |     |
|------|----------------------------------------------------------------------------------------------------|-----|
| 20.  | Submit the Interview Evaluation if it has not already been completed. Click the                                  | ;   |
|      | <b>Interview</b> tab from the <b>Applicants</b> page. Click the Route Icon to change applicant disposition code. | the |

| All<br>(72) | 4                | (1)          | Scre<br>(0 | en R              | oute<br>34) | Interview<br>(1) | Offer<br>(0) | Hire<br>(0) |               | Hold<br>(0) | Reject<br>(36)       |
|-------------|------------------|--------------|------------|-------------------|-------------|------------------|--------------|-------------|---------------|-------------|----------------------|
| Applicants  | (?)              |              |            |                   |             | -                |              | Personalize | Find   View A | u   💷   🔣   | First 🛞 1 of 1 🛞 Las |
| Select      | Applicant Name - | Applicant ID | Vet Pref▼  | Application Date▼ | Туре        | Disposition      | Application  | Resume      | Route         | Print       |                      |
|             | Tommy Thagard    |              | N          | 04/09/2015 3:16PM | External    | 060-Intvw        |              |             | 66            | 6           |                      |
| Select Al   | Deselect All     | ✓ Group      | p Actions  |                   |             |                  |              |             |               |             |                      |

| Step | Action                                                                                                    |
|------|----------------------------------------------------------------------------------------------------|
| 21.  | Click the <b>Change Status To</b> drop down menu.                                                                                                    |
|      | Select <b>Offer Made-CandidateWithdr</b> from the drop down menu. This indicates applicant/candidate declined offer of employment or accepted offer and then retracted acceptance (before being hired). |
|      | Click the <b>Submit</b> button.                                                                                                    |

| Submit   🖨 Return                    |                                                                                                    |             |             |
|--------------------------------------|----------------------------------------------------------------------------------------------------|-------------|-------------|
| Applicants to Route                  |                                                                                                    |             |             |
| Applicant ID                         | Name                                                                                                    | Job Opening |             |
|                                      | Tommy Thagard                                                                                                    |             | Î           |
| Routing Details (?)<br>*Change Statu | s To                                                                                                    |             |             |
| Submit   🖨 Return                    | Int-Not As Qualified: Skills<br>Int-Not As Qualified: Skills<br>Int-Not As Qualified: Education<br>Int-Not As Qualified: Experienc<br>Int-Unsat/Work Hist/Ret/Bckgmd<br>Offer Made-Candidate/Withdr<br>REV-Duplicate Applicant |             | Top of Page |

| NOTE | You <b>must</b> assign a final disposition code to each applicant who was not selected for the position.                                                            |
|------|----------------------------------------------------------------------------------------------------|
|      | Once pre-employment checks have been completed, the department will complete the pre-employment checklist and job offer on the applicant selected for the position. |

| A Control       Image: Control       Image: Con                                                                                                    | HOME INSERT PAGE LAV                                    | OUT FORMULAS   | DATA REVI                | ew view    | ACROBAT         | FSU_ERS_DISP_I | ODE_REPORT_12               | 60127292 (Read-0     | Only] - Excel              |                            |                 |         |         |              |                       |                                                      | f 📧 🗕<br>Hebert, Jennifer |
|----------------------------------------------------------------------------------------------------|---------------------------------------------------------|----------------|--------------------------|------------|-----------------|----------------|-----------------------------|----------------------|----------------------------|----------------------------|-----------------|---------|---------|--------------|-----------------------|------------------------------------------------------|---------------------------|
| A         B         C         D         E         F         G         H         J         X         L         M         N         O         P         Q         R         S           and         B         C         D         E         F         G         H         J         X         L         M         N         O         P         Q         R         S           and         Read/With         R/bolindes         R/bolindes                                                                                                    | X Cut<br>B Copy -<br>S Format Painter<br>Capboand G For | · 10 · A' A' = | <sup>2</sup> = <b>  </b> | Wrap Test  | nter = \$<br>rs | eral           | Conditional<br>Formatting * | Format as<br>Table - | val di<br>rat di<br>Styles | Bed<br>Calculation         | Good<br>Check ( | cell    | inset   | Delete Forma | ∑ AutoSur<br>⊡ Fill - | n * Av M<br>Sort & Find<br>Filter * Selec<br>Editing | a<br>t+                   |
| A     B     C     D     E     F     G     H     I     J     K     L     M     N     O     P     Q     R     S       spCades Root     S     RASNMCh     RAOSNMCh     RAOSNMCh                                                                                                    | •   × ~ fr                                              |                |                          |            |                 |                |                             |                      |                            |                            |                 |         |         |              |                       |                                                      |                           |
| Signed service         Signed service         Signed                                                                                                    | A                                                       | в              | c                        | D          | ε               | F              | S H                         | 1.0                  | i                          | к                          | 1.1             | M       | N       | 0            | P.                    | Q R                                                  | 5                         |
| ame       R. Add. MYM       R. Hod. MXM       R. Hod. MXM       Hod. MXM       H                                                                                                    | DispCodes Report                                        | 55             | -                        |            |                 | him have       |                             |                      |                            | Construction of the second |                 | in an a |         |              |                       |                                                      |                           |
| <form>pplicant Namepplicant Name<!--</td--><td>lame</td><td>R.CandWith</td><td>R-NoShwRch</td><td>R.NoMinQua</td><td>RNQEduc</td><td>R.NGExp R.NG</td><td>Skill R UnsatV</td><td>Vrk R PoolHire</td><td>R.DuplAppl</td><td>LCandWith</td><td>LNQEduc</td><td>LNQExp</td><td>NQSkill</td><td>LUnsatWrk J</td><td>PoolHire 070</td><td>Offer O.OtrCa</td><td>acl O.OfrCan</td></form>                                                                                                    | lame                                                    | R.CandWith     | R-NoShwRch               | R.NoMinQua | RNQEduc         | R.NGExp R.NG   | Skill R UnsatV              | Vrk R PoolHire       | R.DuplAppl                 | LCandWith                  | LNQEduc         | LNQExp  | NQSkill | LUnsatWrk J  | PoolHire 070          | Offer O.OtrCa                                        | acl O.OfrCan              |
|                                                                                                    | Applicant Name                                          |                |                          |            |                 |                |                             |                      |                            |                            |                 |         |         |              |                       |                                                      |                           |
| <form>          pplicant Name            pplicant Name            pplicant Name</form>                                                                                                    | Applicant Name                                          |                |                          |            |                 |                |                             |                      |                            |                            |                 |         |         |              |                       |                                                      |                           |
|                                                                                                    | pplicant Name                                           |                |                          |            |                 |                |                             |                      |                            |                            |                 |         |         |              |                       |                                                      |                           |
|                                                                                                    | pplicant Name                                           |                |                          |            |                 |                |                             |                      |                            |                            |                 |         |         |              |                       |                                                      |                           |
|                                                                                                    | pplicant Name                                           |                |                          |            |                 |                |                             |                      |                            |                            |                 |         |         |              |                       |                                                      |                           |
| plcant Name                                                                                                    | plicant Name                                            |                |                          |            |                 |                |                             |                      |                            |                            |                 |         |         |              |                       |                                                      |                           |
| plicant Name                                                                                                    | plicant Name                                            |                |                          |            |                 |                |                             |                      |                            |                            |                 |         |         |              |                       |                                                      |                           |
| plcant Name                                                                                                    | plicant Name                                            |                |                          |            |                 |                |                             |                      |                            |                            |                 |         |         |              |                       |                                                      |                           |
| picant Name                                                                                                    | plicant Name                                            |                |                          |            |                 |                |                             |                      |                            |                            |                 |         |         |              |                       |                                                      |                           |
| picant Name                                                                                                    | plicant Name                                            |                |                          |            |                 |                |                             |                      |                            |                            |                 |         |         |              |                       |                                                      |                           |
| plicant Name                                                                                                    | pricant Name                                            |                |                          |            |                 |                |                             |                      |                            |                            |                 |         |         |              |                       |                                                      |                           |
| picant Name                                                                                                    | oplicant Name                                           |                |                          |            |                 |                |                             |                      |                            |                            |                 |         |         |              |                       |                                                      |                           |
| Jacant Name Jacant Name Jacant | plicant Name                                            |                |                          |            |                 |                |                             |                      |                            |                            |                 |         |         |              |                       |                                                      |                           |
| picant Name                                                                                                    | olicant Name                                            |                |                          |            |                 |                |                             |                      |                            |                            |                 |         |         |              |                       |                                                      |                           |
| plicant Name                                                                                                    | olicant Name                                            |                |                          |            |                 |                |                             |                      |                            |                            |                 |         |         |              |                       |                                                      |                           |
| plcant Name plcant Name plcant | olicant Name                                            |                |                          |            |                 |                |                             |                      |                            |                            |                 |         |         |              |                       |                                                      |                           |
| plicant Name plicant Name plica | olicant Name                                            |                |                          |            |                 |                |                             |                      |                            |                            |                 |         |         |              |                       |                                                      |                           |
| plicant Name plicant Name plica | policant Name                                           |                |                          |            |                 |                |                             |                      |                            |                            |                 |         |         |              |                       |                                                      |                           |
| plicant Name         plicant Name         plicant Name<                                                                                                    | oplicant Name                                           |                |                          |            |                 |                |                             |                      |                            |                            |                 |         |         |              |                       |                                                      |                           |
| plicant Name plicant Name plica | oplicant Name                                           |                |                          |            |                 |                |                             |                      |                            |                            |                 |         |         |              |                       |                                                      |                           |
| splicant Name splicant Name sp | plicant Name                                            |                |                          |            |                 |                |                             |                      |                            |                            |                 |         |         |              |                       |                                                      |                           |
| plicant Name plicant Name plica | plicant Name                                            |                |                          |            |                 |                |                             |                      |                            |                            |                 |         |         |              |                       |                                                      |                           |
| plicant Name<br>plicant Name<br>plicant Name                                                                                                    | plicant Name                                            |                |                          |            |                 |                |                             |                      |                            |                            |                 |         |         |              |                       |                                                      |                           |
| plicant Name plicant Name plica | plicant Name                                            |                |                          |            |                 |                |                             |                      |                            |                            |                 |         |         |              |                       |                                                      |                           |
| plicant Name plicant Name                                                                                                    | plicant Name                                            |                |                          |            |                 |                |                             |                      |                            |                            |                 |         |         |              |                       |                                                      |                           |
| splicant Name                                                                                                    | oplicant Name                                           |                |                          |            |                 |                |                             |                      |                            |                            |                 |         |         |              |                       |                                                      |                           |
|                                                                                                    | pplicant Name                                           |                |                          |            |                 |                |                             |                      |                            |                            |                 |         |         |              |                       |                                                      |                           |

### Sample Disposition Code Tracking Spreadsheet (to be provided by Recruiter)

Congratulations!

You have completed this topic.

Questions on this procedure? Contact your assigned Employment Recruiter.